# Instant-on for Android User Guide

#### © 2010 All Rights Reserved

Instant-on for Android User Guide Original Issue: 08/2010

| Model number:     |  |
|-------------------|--|
| Serial number:    |  |
| Date of purchase: |  |

Place of purchase: \_\_\_\_\_

#### Installing Instant-on for Android Using Instant-on for Android Going online

Connecting to a network Browsing the web

#### Multimedia

Using the camera Gallery Music

Contents

# Installing Instant-on for Android

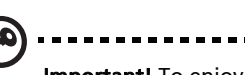

**Important!** To enjoy all the benefits of the Instant-on system, you will need to enter your Gmail account information. If you do not have a Gmail account, you may set one up during the setup process.

The first time you turn on your computer, it will complete the Windows XP or Windows 7 setup. Once Windows is set up, you will be asked if you wish to setup the Instant-on system. You will then be led through setting up the system.

| Acer Configuration Manager for Android™                                                                                                    |  |
|----------------------------------------------------------------------------------------------------|--|
| Welcome to Acer Configuration Manager for Android"                                                                                                    |  |
| Acer Configuration Manager for Android"" will help you to set up, update and maintain your<br>environment of Android". Updates will help to improve security and performance. Please click<br>Next to start setup. |  |
|                                                                                                    |  |
|                                                                                                    |  |
|                                                                                                    |  |
|                                                                                                    |  |
|                                                                                                    |  |
|                                                                                                    |  |
|                                                                                                    |  |
| Next Cancel                                                                                                    |  |

English

If you skip any of the steps during the initial setup, double-click the icon on your Windows desktop at any time to open Acer Configuration Manager for Android to adjust settings.

| Acer Configuration Manager for Android™                                              |  |
|--------------------------------------------------------------------------------------|--|
| Boot Options Google Account Settings Webmail Accounts Live Update Recovery           |  |
| Boot Uptions Google Account Settings Webmail Accounts Live Update Recovery Boot Disk |  |
|                                                                                      |  |
| OK Cancel Apply                                                                      |  |

You can also check for updates to your installation at any time or according to a schedule by selecting the **Live Update** tab.

In the event that your Instant-on system should not work correctly, you can select the **Recovery** tab to recover the original installation.

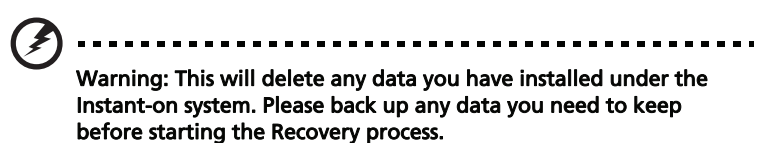

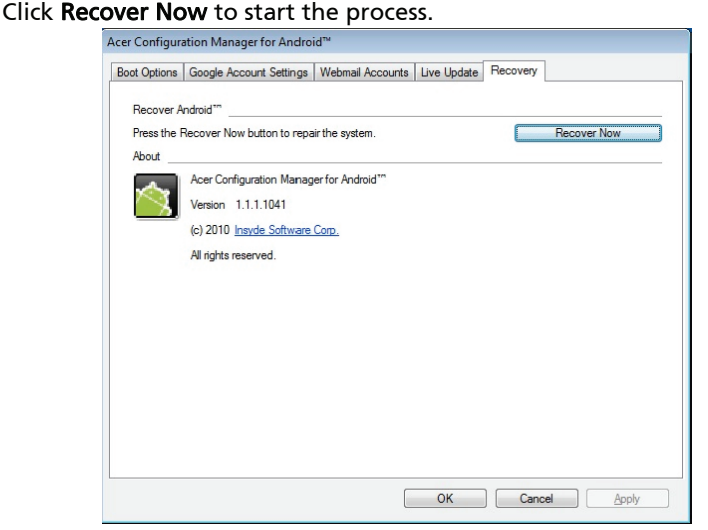

# Using Instant-on for Android

If you select to boot to the Instant-on system, your computer will automatically boot the Android operating system each time you turn it on. If you want to boot directly to Windows, press the **<F9>** key when you see the Acer logo after pressing the power button.

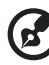

Note: Double-clicking is not necessary when using Android. You

**Note**: Double-clicking is not necessary when using Android. You can accomplish any action with a single click.

The Home screen is your starting point for using the installed applications. You can customize the Home screen to display the application icons, shortcuts and folders you prefer.

You can return to the Home screen at any time by pressing the Windows key.

The Home screen extends beyond the screen width to provide more space for adding icons. Press the left or right arrows to move to the right or left side of the extended home screen.

To switch to the Windows operating system, click **W** in the top lefthand corner of the Home screen. You can control many functions of your computer using hotkey combinations as described below.

| Hotkey                  | Function                                    |
|-------------------------|---------------------------------------------|
| <fn> + <f3></f3></fn>   | Turn the communication functions on or off. |
| <fn> + <f4></f4></fn>   | Enter sleep mode.                           |
| <fn> + <f5></f5></fn>   | Toggle external display.                    |
| <fn> + <f6></f6></fn>   | Turn display on or off.                     |
| <fn> + <f7></f7></fn>   | Turn touchpad on or off.                    |
| <fn> + <f8></f8></fn>   | Turn audio on or off.                       |
| <fn> + <f11></f11></fn> | Turn NumLk on or off.                       |
| <fn> + Right arrow</fn> | Increase display brightness.                |
| <fn> + Left arrow</fn>  | Decrease display brightness.                |
| <fn> + Up arrow</fn>    | Increase system volume.                     |
| <fn> + Down arrow</fn>  | Decrease system volume.                     |

# Going online

The Instant-on feature of your new computer allows you to access email and Internet content within a few seconds of pressing the power button.

## Connecting to a network

Your computer should automatically detect any wired network. However, you will need to manually connect to a wireless network the first time you use it.

On the Home screen, press the Menu key or right-click to open the Settings menu. Click **Settings** > **Wireless controls**. Then select **Wi-Fi settings** and your computer will scan for available networks. Click the selected network and click **Connect** in the dialog box that opens. If your wireless network doesn't appear in the list of available networks, click **Add Wi-Fi network** to manually enter the SSID and other required information.

## Browsing the web

Once the computer has booted, you'll be able to use the Firefox browser to surf the web. Click the Firefox icon on the Home screen to start surfing.

## Multimedia

## Using the camera

Your computer is equipped with a built-in webcam that you can use to take pictures. Open the Applications tab and click **Camera** to open the camera function. In the upper right corner, click the icon to take a picture. Pictures you've taken will be shown as thumbnails on the left of your screen.

Click a thumbnail to view the picture. Using the icons at the top of the screen, you will be able to open the **Gallery** to view all your images; **Set as** a Contact icon or Wallpaper; or **Delete** the picture.

## Gallery

You can view the photos or pictures that are downloaded from the Internet through **Gallery**. Supported formats are .JPG, .PNG and .GIF.

## Music

**Music** plays digital audio files from the computer's storage. Supported file formats are:

- MP3
- M4A (iTunes application AAC, DRM-free)
- MP4 (AAC decode)
- MIDI
- WAV
- OGG Vorbis

You can view music files by **Artist**, **Albums** or list the individual **Songs** or **Playlists**.